## Smart**Campus**

Buku petunjuk penggunaan Student Interface Sistem Informasi Akademik

# Sekolah Tinggi Ilmu Manajemen Saint Mary

**USER MANUAL** 

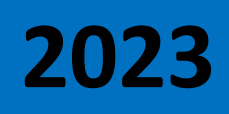

| Login        |                                                                                                    |                                                                                                    |            |
|--------------|----------------------------------------------------------------------------------------------------|----------------------------------------------------------------------------------------------------|------------|
| StudentLogin | 😌 Sekolah Tinggi Ilmu Manajemen Saint Mary   The <b>G</b> enius                                                                                               |                                                                                                    |            |
|              | Image: Informasi Milai         Informasi Milai         Kontak Mata Kullah / Pengislan Kartu Rencana studi (KRS)         Informasi dan Pembayaran Biaya Kullah | Pengumuman<br>SELAMAT DATANG KEPADA MAHASISWA BARU TAHUN AKADEMIK 2022-2023<br>DEMIKIAN DAN TERIMA KASIH.<br> |            |
|              | Copyright © 2023 The Genius. All rights reserved.                                                                                                    |                                                                                                    | The Genius |

Isikan NPM dan password yang sudah terdaftar

#### 1. Halaman Awal

| Smart <sup>C</sup> ampus |                                                                                                    |         | 0              |               |               |  |  |  |
|--------------------------|----------------------------------------------------------------------------------------------------|---------|----------------|---------------|---------------|--|--|--|
|                          |                                                                                                    |         |                | 🙆 Home        | e > Dashboard |  |  |  |
| 📥 Profil 🛛 <             | Selamat Datang                                                                                                    | Tagiha  | an             | C             |               |  |  |  |
| 1 Akademik Akademik      |                                                                                                    | Rp. 2.7 |                |               |               |  |  |  |
| Teuangan                 |                                                                                                    |         |                | E             |               |  |  |  |
|                          | 的 Jadwal Kuliah Tahun Akademik 20192                                                                                               | i≣ R    | iwayat Aktif   | fitas         |               |  |  |  |
| 🛢 Riwayat Histori        | PENGEMBANGAN ORGANISASI   Senin 18.30-20.00   Ruang C.3.1                                                                          | No      | SMT            | THAKAD        | SKS           |  |  |  |
|                          | KEPEMIMPINAN   Jumat 18.30-20.00   Ruang C.3.4<br>TEST OF ENGLISH AS A FOREGN LANGUAGE (TOEFL)   Sabtu 16.00-17.30   Ruang R.AULA3 |         | 1              | 20171         | 18            |  |  |  |
| 🗭 Sign Out 📑             |                                                                                                    |         | 2              | 20172         | 24            |  |  |  |
|                          | EKONOMI MANA JERIAL   Minggu 10.30-12.00   Ruang C.3.2                                                                             | 3       | 3              | 20181         | 17            |  |  |  |
|                          | FROMONI NAMAPENINE HINDER TOTA TELA HINDER                                                                                         | 4       | 4              | 20182         | 21            |  |  |  |
|                          | ETIKA DAN KOMUNIKASI BISNIS   Jumat 20.10-21.40   Ruang C.3.2                                                                      |         | 5              | 20191         | 18            |  |  |  |
|                          | METODOLOGI PENELITIAN MANAJEMEN   Sabtu 13.00-14.40   Ruang C.3.2                                                                  | 6       | 6              | 20192         | 20            |  |  |  |
|                          | MANAJEMEN PELATIHAN DAN PENGEMBANGAN SDM   Sabtu 10.30-12.00   Ruang C.3.2                                                         | Jumla   | h SKS yang sud | lah ditempuh  | 118           |  |  |  |
|                          |                                                                                                    |         | L              | ihat Detail 🕄 |               |  |  |  |
|                          |                                                                                                    |         |                |               |               |  |  |  |
|                          | Copyright © 2019-2021 SmartCampus. All rights reserved.                                                                            |         |                | Smarte        | Campus V 2.1  |  |  |  |

#### 2. PROFIL PRIBADI

| Smart <b>C</b> ampus |                                                                                                    |                |              | 0             |             |
|----------------------|----------------------------------------------------------------------------------------------------|----------------|--------------|---------------|-------------|
| MENU UTAMA           |                                                                                                    |                |              | 🆚 Home        | > Dashboard |
| 🐣 Profil 🛛 🗸         | Selamat Purang Profil Mahasiswa                                                                                                    | Tagiha         | n            | _             |             |
| 🛓 Pribadi            | or and a second second s | Rp. 2.7        |              |               |             |
| 曫 Data Keluarga      | PROGRAM STUDI MANAJEMEN                                                                                                    |                |              | -             | _           |
|                      |                                                                                                    |                |              |               |             |
| 🏛 Akademik 🛛 👫 🛤 🗖   | 崮 Jadwal Kuliah Tahun Akademik 20192                                                                                                    | i <b>ll</b> Ri | wayat Aktii  | fitas         |             |
| 🕑 Keuangan 🛛 🔽       | PENGEMBANGAN ORGANISASI   Senin 18.30-20.00   Ruang C.3.1                                                                                                    | No             | SMT          | THAKAD        | SKS         |
|                      | KEPEMIMPINAN   Jumat 18.30-20.00   Ruang C.3.4                                                                                                    | 1              | 1            | 20171         | 18          |
| S Riwavat Histori    | TEET OF ENGLISH AS A FORECH LANCHASE (TOFEL) I Sobbu 10.00.17.20   Dupper D.A.H.A2                                                                                                    | 2              | 2            | 20172         | 24          |
|                      | TEST OF ENGLISH AS A FOREON ENNOUNCE (TOEFE)   Salutu 10.00-11.50   Ruang R.AOLAS                                                                                                    | 3              | 3            | 20181         | 17          |
|                      | EKONOMI MANAJERIAL   Minggu 10.30-12.00   Ruang C.3.2                                                                                                    | 4              | 4            | 20182         | 21          |
| 🗭 Sign Out 🛛 🖬       | ETIKA DAN KOMUNIKASI BISNIS   Jumat 20.10-21.40   Ruang C.3.2                                                                                                    | 5              | 5            | 20191         | 18          |
|                      | METODOLOGI PENELITIAN MANAJEMEN   Sabtu 13.00-14.40   Ruang C.3.2                                                                                                    | 6              | 6            | 20192         | 20          |
|                      | MANAJEMEN PELATIHAN DAN PENGEMBANGAN SDM   Sabtu 10.30-12.00   Ruang C.3.2                                                                                                    | Jumlah         | SKS yang suc | lah ditempuh  | 118         |
|                      |                                                                                                    |                | L            | ihat Detail 🖸 |             |
|                      |                                                                                                    |                |              |               |             |
|                      | Copyright © 2019-2021 SmartCampus. All rights reserved.                                                                                                    |                |              | Smarte        | ampus V 2.1 |

Pada Menu ini mahasiswa bisa merubah/memperbaiki informasi pribadi dan keluarga

#### 3. AKADEMIK

| Smart <b>C</b> ampus |                                                                                  |                |               | 0            | -          |
|----------------------|----------------------------------------------------------------------------------|----------------|---------------|--------------|------------|
| MENU UTAMA           |                                                                                  |                |               | 🍘 Home >     | Dashboard  |
| 🛓 Profil 🛛 <         | Selamat Datang Profil Mahasiswa                                                  | Tagihan        |               | _            |            |
| 🟛 Akademik 🛛 🗛       |                                                                                  | Rp. 2.79       |               |              |            |
|                      |                                                                                  |                |               |              | <u> </u>   |
| O Kartu Ujian        | 創 Jadwal Kuliah Tahun Akademik 20192                                             | i <b>≣</b> Riv | vayat Aktifi  | tas          |            |
| E Keuangan Keu       | PENGEMBANGAN ORGANISASI   Senin 18.30-20.00   Ruang C.3.1                        | No             | SMT           | THAKAD       | SKS        |
| Riwayat              | KEPEMIMPINAN   Jumat 18.30-20.00   Ruang C.3.4                                   | 1              | 1             | 20171        | 18         |
| 🛢 Riwayat Histori    | TEST OF ENGLISH AS A FOREGN LANGUAGE (TOEFL)   Sabtu 16.00-17.30   Ruang R.AULA3 | 2              | 2             | 20172        | 24         |
| Keluar Sistem        | FKONOMI MANA JERIAL   Minggu 10.30-12.00   Ruang C.3.2                           | 3              | 3             | 20181        | 17         |
| GA Sign Out          |                                                                                  | 4              | 4             | 20182        | 21         |
|                      | ETIKA DAN KOMUNIKASI BISNIS   JUMAT 20.10-21.40   Ruang C.3.2                    | 5              | 5             | 20191        | 18         |
|                      | METODOLOGI PENELITIAN MANAJEMEN   Sabtu 13.00-14.40   Ruang C.3.2                | 6              | 6             | 20192        | 20         |
|                      | MANAJEMEN PELATIHAN DAN PENGEMBANGAN SDM   Sabtu 10.30-12.00   Ruang C.3.2       | Jumlah S       | SKS yang suda | h ditempuh   | 118        |
|                      |                                                                                  |                | Lif           | nat Detail 🖸 |            |
|                      |                                                                                  |                |               |              |            |
|                      | Copyright © 2019-2021 SmartCampus. All rights reserved.                          |                |               | SmartCa      | mpus V 2.1 |

Pada Menu ini mahasiswa bisa melakukan transaksi akademik seperti pengisian KRS, Mencetak Kartu Ujian (UTS dan UAS) serta melihat kemajuan STUDI / NILAI

## 4. Pengisian KRS

| SmartCampu    | s       |           |                         |                     |                    |                 |       |    |            |               |                        | 🙆 нау      | IASI FIRDAUS     |
|---------------|---------|-----------|-------------------------|---------------------|--------------------|-----------------|-------|----|------------|---------------|------------------------|------------|------------------|
| MENU UTAMA    |         | KRS O     | nline Student Inte      | rface               |                    |                 |       |    |            |               |                        | ø£a He     | ome > KRS Online |
| 🐣 Profil      | <       | Pilih Sei | mester                  |                     |                    |                 |       |    |            |               | Tahun Akadomik Do      | ngisian KR | · •              |
| 🏛 Akademik    | Akd     | Pili      | h Semester 🗸            | Pilih Kelas 🗸 🗸     |                    |                 |       |    |            |               | 20191                  |            | X                |
| Keuangan      | Keu     | Keterang  | gan : Semester terakhir | yang sudah ditempuh | adalah <b>Seme</b> | ster 4          |       |    |            |               |                        |            |                  |
| Riwayat       |         |           |                         |                     |                    |                 |       | _  |            |               |                        |            |                  |
| 🛢 Riwayat     | Histori | 🖹 Jad     | wal Tersedia            |                     |                    |                 |       |    | М          | latakuliah Ya | ang di Ambil tahun aka | demik 201  | .91              |
| Keluar Sistem |         | No        | Matakuliah              | Jadwal              | Sisa               | Pilih           |       | 4  | # SMT      | Mata Kuli     | ah                     | SKS        | Action           |
| 🕞 Sign Out    | Exit    | Ambil     | l Semua                 |                     | Ambil S            | emua Matakuliah |       |    |            | Jumlah S      | KS                     | 0          |                  |
|               |         |           |                         |                     |                    |                 |       |    |            | Jumlah ya     | ang diperkenankan      | 24         |                  |
|               |         |           |                         |                     |                    |                 |       |    |            |               |                        |            |                  |
|               |         |           |                         |                     |                    |                 |       |    |            |               |                        |            |                  |
|               |         |           |                         |                     | S                  | tatus Permohon  | an KF | RS | Kirim Peri | mohonan KRS   |                        |            |                  |
|               |         |           |                         |                     |                    |                 |       |    |            |               |                        |            |                  |
|               |         |           |                         |                     |                    |                 |       |    |            |               |                        |            |                  |
|               |         |           |                         |                     |                    |                 |       |    |            |               |                        |            |                  |
|               |         |           |                         |                     |                    |                 |       |    |            |               |                        |            |                  |

Pilih Semester dan Kelas yang akan dipilih untuk menampilkan matakuliah yang ditawarkan pada tiap semester.

Semester dan kelas dapat dirubah sesuai dengan pengambilan matakuliah untuk setiap tahun akademik

| Profil     Akademik     Keuangan | <<br>Akd<br>Keu | Pilih Semester         Semester III          3A-MA         Keterangan : Semester terakhir yang sudah ditempuh adalah Semester 4 |                              |                                      |            |          |  | Pilih pada check<br>box untuk<br>memilih<br>matakuliah |     |                   | Akademik Pengisian KRS        |              |        |  |
|----------------------------------|-----------------|----------------------------------------------------------------------------------------------------|------------------------------|--------------------------------------|------------|----------|--|--------------------------------------------------------|-----|-------------------|-------------------------------|--------------|--------|--|
| 🛢 Riwayat                        | Histori         | 創 Jadwal Tersedia                                                                                                    |                              |                                      |            |          |  |                                                        | mat | akunan            | bil tahun akader              | 91           |        |  |
|                                  |                 | No                                                                                                    | Matakuliah                   | Jadwal                               | Sisa       | Pilin    |  | #                                                      | SMT | Mata Kuliah       |                               | SKS          | Action |  |
| 🕞 Sign Out                       | Exit            | 1                                                                                                    | Statistika Ekonomi II        | Selasa 10.00-11.40 Ruang B.1.1       | 70         |          |  |                                                        |     | Jumlah SKS        |                               | 0            |        |  |
|                                  |                 | 2                                                                                                    | Akuntansi Manajemen          | Selasa 13.00-14.40 Ruang B.1.1       | 70         |          |  |                                                        |     | Jumlah yang diper | kenankan                      | 24           |        |  |
|                                  |                 | 3                                                                                                    | Bahasa Inggris Ekonomi<br>II | Rabu 10.00-11.40 Ruang B.1.1         | 70         | 4        |  |                                                        |     |                   |                               |              |        |  |
|                                  |                 | 4                                                                                                    | Manajemen Keuangan           | Rabu 13.00-14.40 Ruang B.1.1         | 70         |          |  |                                                        |     |                   |                               |              |        |  |
|                                  |                 | 5                                                                                                    | Sosiologi Politik            | Kamis 10.00-11.40 Ruang B.1.1        | 70         |          |  |                                                        |     |                   |                               |              |        |  |
|                                  |                 | 6                                                                                                    | Perilaku Organisasi          | Jumat 10.00-11.40 Ruang B.1.1        | 70         |          |  |                                                        | ,   | Setelah i         | memilih                       |              |        |  |
|                                  |                 | 7                                                                                                    | Aplikasi Komputer II         | Senin 10.00-11.40 Ruang<br>R.LABKOM1 | 61         |          |  | /                                                      |     | mataku            | liah klik                     |              |        |  |
|                                  |                 | 8                                                                                                    | Teori Ekonomi Mikro          | Kamis 13.00-14.40 Ruang B.1.1        | 70         |          |  |                                                        |     | tombol            | Ambil                         |              |        |  |
|                                  |                 |                                                                                                    |                              | Ambil M                              | latakuliał | terpilih |  |                                                        |     | Marak             | kuliah                        |              |        |  |
|                                  |                 | Am                                                                                                    | bil Semua                    | Ambil S                              | emua Ma    | takuliah |  |                                                        |     | terp              | oilih                         |              |        |  |
|                                  |                 |                                                                                                    |                              |                                      |            |          |  |                                                        |     | Klik tom<br>matak | bol Ambil S<br>:uliah bila ii | iemu<br>ngin | a      |  |

mengambil semua

| 191    |
|--------|
| 191    |
| 191    |
| 191    |
|        |
| Action |
| ×      |
| ×      |
| ×      |
| - 🗙    |
| ×      |
| ×      |
| ×      |
| ×      |
|        |
|        |
|        |
|        |

## 5. Kirim Permohonan

|                       | NED DIGNI                     |           |              |        |                           |    |
|-----------------------|-------------------------------|-----------|--------------|--------|---------------------------|----|
| 8 Teori Ekonomi Mikro | Kamis 13.00-14.40 Ruang B.1.1 | 70        | $\checkmark$ |        | Jumlah SKS                | 21 |
|                       | Ambi                          | Matakulia | ıh terpilih  |        | Jumlah yang diperkenankan | 24 |
| Ambil Semua           | Ambi                          | l Semua M | atakuliah    |        |                           |    |
|                       |                               |           |              |        |                           |    |
|                       |                               |           |              |        |                           |    |
|                       |                               |           |              |        |                           |    |
|                       |                               | Status    | Permohona    | an KRS | Kirim Permohonan KRS      |    |
|                       |                               |           |              |        |                           |    |

## 6. Status pengisian KRS

| SmartCamp     | us      | ≡     |                      |                                               |          | 0 HAWASI FIRDAUS     |
|---------------|---------|-------|----------------------|-----------------------------------------------|----------|----------------------|
| MENU UTAMA    |         | KRS O | nline Student Interf | ace   UNIVERSITAS BINA BANGSA                 |          | Be Home ≥ KRS Online |
| 📥 Profil      |         |       |                      | Matakuliah Yang di Ambil tahun akademik 20191 |          |                      |
| 🏛 Akademik    | Akd     | #     | SMT                  | Mata Kuliah                                   | SKS      | Action               |
| 📵 Keuangan    | Keu     | 1     | 3                    | Manajemen Keuangan                            | 3        | 0                    |
| Riwayat       |         | 2     | 3                    | Sosiologi Politik                             | 2        | 0                    |
| 🛢 Riwayat     | Histori | 3     | 3                    | Perilaku Organisasi                           | 3        | 0                    |
| Keluar Sistem |         | 4     | 3                    | Aplikasi Komputer II                          | 2        | 0                    |
| 🕒 Sign Out    | Exit    | 5     | 3                    | Teori Ekonomi Mikro                           | 3        | •                    |
|               |         | 6     | 3                    | Bahasa Inggris Ekonomi II                     | 2        | •                    |
|               |         | 7     | 3                    | Akuntansi Manajemen                           | 3        | 0                    |
|               |         | 8     | 3                    | Statistika Ekonomi II                         | 3        | 0                    |
|               |         |       |                      | Jumlah SKS                                    | 21       |                      |
|               |         |       |                      | Jumlah yang diperkenankan                     | 24       |                      |
|               |         |       |                      |                                               |          |                      |
|               |         |       |                      | Dermahanan KDC sedang di Drosse               |          |                      |
|               |         |       |                      | Permononan KKS sedang di Proses               | Batalkan |                      |
|               |         |       |                      | Cetak KRS                                     | •        |                      |
|               |         |       |                      |                                               |          |                      |

Setelah permohonan KRS dikirimkan maka status pengisian berubah menjadi "Permohonan KRS sedang di Proses"

Pada proses ini KRS bisa dibatalkan untuk diperbaiki dan di rubah. KRS dapat di Cetak sebagai bukti pengisian KRS, Perwalian dan keperluan Akademik lainnya.

| 着 Profil      | <       |   |     | Matakuliah Yang di Ambil tahun akademik 20192 |     |        |
|---------------|---------|---|-----|-----------------------------------------------|-----|--------|
| 🏛 Akademik    | Akd     | # | SMT | Mata Kuliah                                   | SKS | Action |
| 🖲 Keuangan    | Keu     | 1 | 2   | EKONOMI MAKRO                                 | 3   | 0      |
| Riwayat       |         | 2 | 2   | BAHASA INGGRIS I (EKONOMI)                    | 2   | 0      |
| 🛢 Riwayat     | Histori | 3 | 2   | MANAJEMEN PEMASARAN                           | 3   | 0      |
| Keluar Sistem |         | 4 | 2   | MATEMATIKA EKONOMI II                         | 2   | •      |
| Gh. Cian Out  | 5-10    | 5 | 2   | MANAJEMEN KEUANGAN I                          | 2   | 0      |
| er sign out   |         | 6 | 2   | APLIKASI KOMPUTER II                          | 2   | •      |
|               |         | 7 | 2   | PENGANTAR AKUNTANSI II                        | 3   | 0      |
|               |         | 8 | 2   | PENDIDIKAN AGAMA II                           | 2   | 0      |
|               |         | 9 | 2   | HUKUM BISNIS                                  | 2   | 0      |
|               |         |   |     | Jumlah SKS                                    | 21  |        |
|               |         |   |     | Jumlah yang diperkenankan                     | 24  |        |
|               |         |   |     | Permohonan KRS anda telah disetujui           |     |        |
|               |         |   |     | Cetak Ulang KRS 🚖                             |     |        |
|               |         |   |     | Cetak KST 📄                                   |     |        |
|               |         |   |     |                                               |     |        |
|               |         |   |     |                                               |     |        |

| Kartu Rencana Studi |         |                | 1/1                                             |              |                                               |        |        |   | ¢ | ᆇ | ē Î |
|---------------------|---------|----------------|-------------------------------------------------|--------------|-----------------------------------------------|--------|--------|---|---|---|-----|
|                     |         |                |                                                 |              |                                               |        |        | } |   |   |     |
|                     |         |                |                                                 |              |                                               |        |        |   |   |   |     |
|                     |         |                |                                                 |              |                                               |        |        |   |   |   |     |
|                     |         |                |                                                 |              |                                               |        |        |   |   |   |     |
|                     |         |                | FAKULTAS EKONOM                                 | II DA        | N BISNIS                                      |        |        |   |   |   |     |
|                     |         |                | TAHUN AKADEMI                                   | NA S<br>K 20 | TUDI<br>19-2020                               |        |        |   |   |   |     |
|                     | NUM     |                |                                                 |              | Dreamen Studi                                 |        |        |   |   |   |     |
|                     | Nama    |                |                                                 |              | Program Studi R                               | IANAJE |        |   |   |   |     |
|                     | Tempat/ | Tgll Lahir : 🕴 |                                                 |              | Program Pendidikan : S                        | ARJAN  | IA     |   |   |   |     |
|                     | No KL   | P KODE         | Matakuliah                                      | SKS          | Dosen                                         | SMT    | Kelas  |   |   |   |     |
|                     | 1 MK    | PS MAN111213   | EKONOMI MAKRO<br>Senin 08.00-09.40              | 3            | Dr. H. Bambang Dwi Suseno, SE., MM.,<br>CRGP  | 2      | 2F-MAN |   |   |   |     |
|                     | 2 MK    | UI UBB111105   | BAHASA INGGRIS I (EKONOMI)<br>Senin 10.00-11.40 | 2            | Dewi Surani, S.S, M.Pd                        | 2      | 2F-MAN |   |   |   |     |
|                     | 3 MK    | PS MAN111204   | PENGANTAR AKUNTANSI II<br>Kamis 10.00-11.40     | 3            | Erni Kurniasari, SE., M.Ak.<br>-              | 2      | 2F-MAN |   |   |   |     |
|                     | 4 MK    | PS MAN111220   | MANAJEMEN KEUANGAN I<br>Rabu 08.00-09.40        | 2            | Yuliah, SE., MM.<br>-                         | 2      | 2F-MAN |   |   |   | (†  |
|                     | 5 MK    | UI UBB111102   | PENDIDIKAN AGAMA II<br>Jumat 08.00-09.40        | 2            | Drs. H. Abdul Mutholib<br>-                   | 2      | 2F-MAN |   |   |   |     |
|                     | 6 MK    | PS MAN111224   | MANAJEMEN PEMASARAN<br>Selasa 10.00-11.40       | 3            | Fitri Fauziah, S.Pd., MM.<br>-                | 2      | 2F-MAN |   |   |   |     |
|                     | 7 MK    | PS MAN111208   | APLIKASI KOMPUTER II<br>Rabu 10.00-11.40        | 2            | Umar Mansyuri, S.Kom, M.Kom S.Kom.,<br>M.Kom. | 2      | 2F-MAN |   |   |   |     |

Setelah mencetak KRS, maka proses pengisian KRS sudah selesai. Silahkan Logout Setelah KRS disetujui, mahasiswa bisa mencetak Kartu Studi Tetap

| Kartu Rencana Studi |       |                 |                                                 |             |                                               |        |         |   | ¢ | ᆇ | • |
|---------------------|-------|-----------------|-------------------------------------------------|-------------|-----------------------------------------------|--------|---------|---|---|---|---|
|                     |       |                 |                                                 |             |                                               |        |         |   |   |   |   |
|                     |       |                 |                                                 |             |                                               |        |         |   |   |   |   |
|                     |       |                 |                                                 |             |                                               |        |         |   |   |   |   |
|                     |       |                 |                                                 |             |                                               |        |         | - |   |   |   |
|                     |       |                 | FAKULTAS EKONOM                                 |             | N BISNIS                                      |        |         |   |   |   |   |
|                     |       |                 | TAHUN AKADE                                     | IEI<br>MIK: | AP<br>20192                                   |        |         |   |   |   |   |
|                     |       |                 |                                                 |             | Deserver Obudi                                |        |         |   |   |   |   |
|                     | Nama  |                 |                                                 |             | Program Studi Program Peminatan               | IANAJI | EMEN ST |   |   |   |   |
|                     | Tempa | at/Tgll Lahir : |                                                 |             | Program Pendidikan : S                        | ARJAN  | A       |   |   |   | - |
|                     | No    | KLP KODE        | Matakuliah                                      | SKS         | Dosen                                         | SMT    | Kelas   |   |   |   |   |
|                     | 1 N   | IKPS MAN111213  | EKONOMI MAKRO<br>Senin 08.00-09.40              | 3           | Dr. H. Bambang Dwi Suseno, SE., MM.,<br>CRGP  | 2      | 2F-MAN  |   |   |   |   |
|                     | 2     | IKUI UBB111105  | BAHASA INGGRIS I (EKONOMI)<br>Senin 10.00-11.40 | 2           | Dewi Surani, S.S, M.Pd                        | 2      | 2F-MAN  |   |   |   |   |
|                     | 3 N   | IKPS MAN111204  | PENGANTAR AKUNTANSI II<br>Kamis 10.00-11.40     | 3           | Erni Kurniasari, SE., M.Ak.<br>-              | 2      | 2F-MAN  |   |   |   |   |
|                     | 4 N   | IKPS MAN111220  | MANAJEMEN KEUANGAN I<br>Rabu 08.00-09.40        | 2           | Yuliah, SE., MM.<br>-                         | 2      | 2F-MAN  |   |   |   | + |
|                     | 5 1   | MKUI UBB111102  | PENDIDIKAN AGAMA II<br>Jumat 08.00-09.40        | 2           | Drs. H. Abdul Mutholib<br>-                   | 2      | 2F-MAN  |   |   |   |   |
|                     | 6 N   | IKPS MAN111224  | MANAJEMEN PEMASARAN<br>Selasa 10.00-11.40       | 3           | Fitri Fauziah, S.Pd., MM.                     | 2      | 2F-MAN  |   |   |   |   |
|                     | 7 N   | IKPS MAN111208  | APLIKASI KOMPUTER II<br>Rabu 10.00-11.40        | 2           | Umar Mansyuri, S.Kom, M.Kom S.Kom.,<br>M.Kom. | 2      | 2F-MAN  |   |   |   |   |

## 7. Cetak Kartu Ujian

| SmartCampu | s =     | =     |       |                                                      |        | 0                    |
|------------|---------|-------|-------|------------------------------------------------------|--------|----------------------|
| MENU UTAMA | (       | Cetak | Kartu | Student Interface                                    |        | 🍘 Home > Cetak Kartu |
| 占 Profil   | <       | _     |       |                                                      |        | Cetak Kartu UTS      |
| 🏛 Akademik | Akd     |       |       | Matakulian Yang di Ambil tahun akademik 2019-2020    |        | Cotok Kortu LIAS     |
| E Keuangan | Keu     | #     | SMT   | Mata Kuliah                                          | Status |                      |
|            |         | 1     | 6     | PENGEMBANGAN ORGANISASI (3 sks)                      | •      |                      |
|            |         | 2     | 6     | KEPEMIMPINAN (3 sks)                                 | 0      |                      |
| 🛢 Riwayat  | Histori | 3     | 6     | MANAJEMEN PELATIHAN DAN PENGEMBANGAN SDM (3 sks)     | 0      |                      |
|            |         | 4     | 6     | METODOLOGI PENELITIAN MANAJEMEN (3 sks)              | 0      |                      |
| 🕩 Sign Out | Exit    | 5     | 6     | TEST OF ENGLISH AS A FOREGN LANGUAGE (TOEFL) (2 sks) | 0      | Pilih Kartu ya       |
|            |         | 6     | 6     | EKONOMI MANAJERIAL (3 sks)                           | 0      | akan diceta          |
|            |         | 7     | 6     | ETIKA DAN KOMUNIKASI BISNIS (3 sks)                  | 0      |                      |
|            |         |       |       | Jumlah SKS                                           | 20     |                      |
|            |         |       |       | Jumlah yang diperkenankan                            | 24     |                      |
|            |         |       |       |                                                      |        |                      |

#### 8. NILAI

| SmartCamp  | us      | =                  |                                          |     |     |     |   | (          | 9                   |         |
|------------|---------|--------------------|------------------------------------------|-----|-----|-----|---|------------|---------------------|---------|
| MENU UTAMA |         | Nilai Student Inte | face                                     |     |     |     |   |            | 🙆 Home              | > Nilai |
| 🐣 Profil   | <       | Pilih Semester     |                                          |     |     |     |   | <b>T</b> 1 | Alexal and 1        |         |
| 🏛 Akademik | Akd     | Semester I         |                                          |     |     |     | ~ | anun<br>20 | Акадетік<br>19-2020 |         |
| Keuangan   | Keu     |                    |                                          |     |     |     |   |            |                     |         |
|            |         | 🖹 Kartu Hasil Si   | udi                                      |     |     |     |   | 🖨 Cetak    |                     |         |
| 🛢 Riwayat  | Histori | No Kode            | Mata Kuliah                              | SKS | н.м | A.M | м | Cetak Karl | tu Hasil Studi      |         |
|            |         | 1 UBB111101        | PENDIDIKAN AGAMA I                       | 2   |     |     |   |            |                     |         |
| 🗭 Sign Out | Exit    | 2 UBB111103        | PENDIDIKAN PANCASILA DAN KEWARGANEGARAAN | 2   |     |     |   |            |                     | Ce      |
|            |         | 3 UBB111104        | BAHASA INDONESIA                         | 2   |     |     |   |            |                     | Ka      |
|            |         | 4 MAN111201        | PENGANTAR BISNIS                         | 3   |     |     |   |            |                     | Ц       |
|            |         | 5 MAN111202        | PENGANTAR MANAJEMEN                      | 3   |     |     |   |            |                     |         |
|            |         | 6 MAN111203        | PENGANTAR AKUNTANSI I                    | 3   |     |     |   |            |                     | Sti     |
|            |         | 7 MAN111207        | APLIKASI KOMPUTER I                      | 2   |     |     |   |            |                     |         |
|            |         | 8 MAN111212        | EKONOMI MIKRO                            | 3   |     |     |   |            |                     |         |
|            |         | 9 MAN111227        | MATEMATIKA EKONOMI I                     | 2   |     |     |   |            |                     |         |

Mahasiswa bisa melihat Nilai yang diperoleh selama aktif menjadi mahasiswa, dengan cara memilih Semester

Keterangan :

# nilai sedang diproses entri

#### KARTU HASIL STUDI

| ONOMI DAN BISNIS                                                                        |                                                                                                    |                                                                                                    |                                                                                                    |                                                                                                    |
|-----------------------------------------------------------------------------------------|----------------------------------------------------------------------------------------------------|----------------------------------------------------------------------------------------------------|----------------------------------------------------------------------------------------------------|----------------------------------------------------------------------------------------------------|
| UDI SEMESTER GANJIL                                                                     |                                                                                                    |                                                                                                    |                                                                                                    |                                                                                                    |
| DEMIK 2019-2020                                                                         |                                                                                                    |                                                                                                    |                                                                                                    |                                                                                                    |
|                                                                                         |                                                                                                    |                                                                                                    |                                                                                                    |                                                                                                    |
| Program Studi : MAN                                                                     |                                                                                                    | <b>V</b> S1                                                                                                    |                                                                                                    |                                                                                                    |
| Program Peminatan                                                                       |                                                                                                    |                                                                                                    |                                                                                                    |                                                                                                    |
| Kelompok : Regu                                                                         | uler-1                                                                                                    |                                                                                                    |                                                                                                    |                                                                                                    |
|                                                                                         |                                                                                                    |                                                                                                    |                                                                                                    |                                                                                                    |
| Dosen                                                                                   | SKS                                                                                                    | H.M                                                                                                    | A.M                                                                                                    | X A.M                                                                                                    |
| Puspita Maelani, M.Ak.                                                                  | 3                                                                                                    |                                                                                                    |                                                                                                    |                                                                                                    |
| Dra. Hj. E. Hafazhah, M.Si.                                                             | 2                                                                                                    |                                                                                                    |                                                                                                    |                                                                                                    |
| Umar Mansyuri, S.Kom, M.Kom<br>S.Kom., M.Kom.                                           | 2                                                                                                    |                                                                                                    |                                                                                                    |                                                                                                    |
| Sri Sukmawati, S.Pd, M.Mat.                                                             | 2                                                                                                    | Γ                                                                                                    |                                                                                                    |                                                                                                    |
| Encep Saefullah, SH, MM                                                                 | 3                                                                                                    | Γ                                                                                                    |                                                                                                    |                                                                                                    |
|                                                                                         |                                                                                                    | Г                                                                                                    |                                                                                                    | -                                                                                                    |
| Drs. H. Sabrawijaya, MM Drs MM                                                          | 3                                                                                                    |                                                                                                    |                                                                                                    |                                                                                                    |
| Drs. H. Sabrawijaya, MM Drs MM<br>Angrian Permana, S.Pd., MM.                           | 3                                                                                                    | -                                                                                                    |                                                                                                    | -                                                                                                    |
| Drs. H. Sabrawijaya, MM Drs MM<br>Angrian Permana, S.Pd., MM.<br>Drs. H. Abdul Mutholib | 3 3 2                                                                                                    | -                                                                                                    |                                                                                                    | -                                                                                                    |
|                                                                                         | CONOMI DAN BISNIS<br>UDI SEMESTER GANJIL<br>ADEMIK 2019-2020<br>Program Studi : MAN<br>Program Peminatan :<br>Kelompok : Regi<br>Dosen<br>Puspita Maelani, M.Ak.<br>Dra. Hj. E. Hafazhah, M.Sl.<br>Umar Mansyuri, S.Kom, M.Kom<br>S.Kom, M.Kom. | CONOMI DAN BISNIS<br>UDI SEMESTER GANJIL<br>ADEMIK 2019-2020<br>Program Studi :: MANAJEMEN<br>Program Peminatan ::<br>Kelompok :: Reguler-1<br>Dosen SKS<br>Puspita Maelani, M.Ak. 3<br>Dra. Hj. E. Hafazhah, M.Si. 2<br>Umar Mansyuri, S.Kom, M.Kom 2<br>S.Kom, M.Kom. 2<br>Sir Sukmawati, S.Pd, M.Mat. 2 | CONOMI DAN BISNIS<br>UDI SEMESTER GANJIL<br>ADEMIK 2019-2020<br>Program Studi :: MANAJEMEN S1<br>Program Peminatan ::<br>Kelompok :: Reguler:1<br>Marchan Mansuri, Skom, Mkom 2<br>Skom, Mkom.<br>Srisukmawati, Spit, Mkat. 2 | CONOMI DAN BISNIS<br>UDI SEMESTER GANJIL<br>ADEMIK 2019-2020<br>Program Studi :: MANAJEMEN S1<br>Program Peminatan ::<br>Kelompok :: Reguler-1<br><u>Puspita Maelari, M.Ak. 3</u><br>Dra. Hj. E. Hafazhah, M.Sl. 2<br>Umar Mansyuri, S.Kom, M.Kom 2<br>S.Kom, M.Kom. 2<br>S.Kom, M.Kom. 2 |

#### 9. KEUANGAN

| Smart <mark>C</mark> ampus                                        | =                                                                                |                  |                    |
|-------------------------------------------------------------------|----------------------------------------------------------------------------------|------------------|--------------------|
|                                                                   | Dashboard Student Interface                                                      |                  | 🆀 Home > Dashboard |
| 🐣 Profil                                                          | Selamat Datang                                                                   | Tagihan          |                    |
| 🏛 Akademik 🛛 🗛                                                    | IVIENU Keuangan                                                                  | Rp. 2.795.000,00 |                    |
| 🖲 Keuangan 🛛 🤼                                                    |                                                                                  |                  |                    |
| O Rincian Tagihan 🦲                                               | 🖹 Jadwal Kuliah Tahun Akademik 20192                                             | 🔳 Riwayat A      | ktifitas           |
| <ul> <li>O Riwayat Pembayaran</li> <li>O Bayar Tagihan</li> </ul> | PENGEMBANGAN ORGANISASI   Senin 18.30-20.00   Ruang C.3.1                        | No SMT           | THAKAD SKS         |
| Riwayat                                                           | KEPEMIMPINAN   Jumat 18.30-20.00   Ruang C.3.4                                   | 1 1              | 20171 18           |
| 🛢 Riwayat Histor                                                  | TEST OF ENGLISH AS A FOREGN LANGUAGE (TOEFL)   Sabtu 16.00-17.30   Ruang R.AULA3 | 2 2              | 20172 24           |
| Keluar Sistem                                                     | EKONOMI MANAJERIAL   Minggu 10.30-12.00   Ruang C.3.2                            | 3 3              | 20181 17           |
| 🕞 Sign Out 🛛 🖬                                                    | ETIKA DAN KOMUNIKASI BISNIS   Jumat 20.10-21.40   Ruang C.3.2                    | 4 4              | 20182 21           |
|                                                                   | METODOLOGI PENELITIAN MANAJEMEN   Sabtu 13.00-14.40   Ruang C.3.2                | 5 5              | 20191 18           |
|                                                                   | MANAJEMEN PELATIHAN DAN PENGEMBANGAN SDM   Sabtu 10.30-12.00   Ruang C.3.2       | Jumlah SKS yang  | sudah ditempuh 118 |
|                                                                   |                                                                                  | , ,              | Lihat Detail 🤤     |
|                                                                   |                                                                                  |                  |                    |
|                                                                   | Copyright © 2019-2021 SmartCampus. All rights reserved.                          |                  | SmartCampus V 2.1  |

Dengan menu keuangan mahasiswa dapat :

- melihat tagihan yang aktif pada setiap semester
- melihat riwayat pembayaran yang sudah dilakukan
- membayar tagihan melalui Virtual Account BNI

| RINCL | AN T/ | AGIH | ٩N |
|-------|-------|------|----|
|       |       |      |    |

| Smart <b>C</b> am | pus     |             |                           |                                    | ©         |           |
|-------------------|---------|-------------|---------------------------|------------------------------------|-----------|-----------|
| MENU UTAMA        |         | Keuang      | an Student                | Interface                          | பி Home ⇒ | Keuangan  |
| 📥 Profil          |         |             |                           |                                    | Testien   |           |
| 🏛 Akademik        | Akd     |             | PROC                      | IRAM STUDI MANAJEMEN               | laginan 🔒 |           |
| E Keuangan        | Keu     |             | т:!!                      |                                    |           |           |
| Riwayat           |         | Le Rincia   | an raginan                |                                    |           |           |
| 🛢 Riwayat         | Histori | No          | SMT                       | Keterangan                         | Jumlah    |           |
| Keluar Sistem     |         | 1           | 6                         | Biaya Operasional Pendidikan (BOP) | 995.0     | 100,00    |
| 🕒 Sign Out        | Exit    | 2           | 6                         | Biaya Kuliah SKS (Paket)           | 1.800.0   | 100,00    |
| Ŭ                 |         | Jumlah      |                           |                                    | 2.795.0   | 100,00    |
|                   |         | 🕒 Bayar     | Tagihan                   |                                    |           |           |
|                   |         |             |                           |                                    |           |           |
|                   |         |             |                           |                                    |           |           |
|                   |         |             |                           |                                    |           |           |
|                   |         |             |                           |                                    |           |           |
|                   |         | Copyright © | 2019-2021 <mark>Sn</mark> | artCampus. All rights reserved.    | SmartCam  | pus V 2.1 |

Rincian tagihan adalah daftar tagihan yang ada pada semester berjalan, dalam menu ini mahasiswa bisa klik Bayar Tagihan untuk melakukan pembayaran

#### **RIWAYAT PEMBAYARAN**

| Smart <b>C</b> ampu | s       |            |            |                   |                                                              |                  | ۲          | _                 |
|---------------------|---------|------------|------------|-------------------|--------------------------------------------------------------|------------------|------------|-------------------|
| MENU UTAMA          |         | Keua       | angan      | Student Interface |                                                              |                  |            | 🍘 Home > Keuangan |
| 📥 Profil            |         | Selan      | nat Datang |                   |                                                              | Tagihan          |            |                   |
| 🏛 Akademik          | Akd     |            |            |                   |                                                              | Rp. 2.795.000,00 |            |                   |
| Keuangan            | Keu     |            |            | PROGRAM STUDI     | MANAJEMEN                                                    |                  |            |                   |
| Riwayat             |         | <b>0</b> F | lincian Pe | embayaran         |                                                              |                  |            |                   |
| 🛢 Riwayat           | Histori | No         | SMT        | Tanggal           | Pembayaran                                                   | Jumlah           |            | Cara Bayar        |
| Keluar Sistem       |         | 1          | 1          | 05-11-2017        | Biaya Atribut Kampus                                         |                  | 750.000,00 | Cash              |
| 🕩 Sign Out          | Exit    | 2          | 1          | 05-11-2017        | Sumbangan Santunan Sosial                                    |                  | 100.000,00 | Cash              |
|                     |         | 3          | 1          | 05-11-2017        | Biaya Her-Registrasi                                         |                  | 375.000,00 | Cash              |
|                     |         | 4          | 1          | 05-11-2017        | Biaya Pengembangan Pendidikan (BPP)                          |                  | 300.000,00 | Cash              |
|                     |         | 5          | 1          | 05-11-2017        | Biaya Unit Kegiatan Mahasiswa (UKM)                          |                  | 200.000,00 | Cash              |
|                     |         | 6          | 1          | 05-11-2017        | Dana Pengembangan Kampus (DPK)                               |                  | 900.000,00 | Cash              |
|                     |         | 7          | 1          | 05-11-2017        | Biaya Operasional Pendidikan (BOP)                           |                  | 75.000,00  | Cash              |
|                     |         | 8          | 1          | 20-11-2017        | Buku Ekonomi Mikro dan Makro/ Prof. Dr. Soeparmoko           |                  | 150.000,00 | Bank              |
|                     |         | 9          | 1          | 20-11-2017        | Biaya Praktikum Aplikasi Komputer 1                          |                  | 175.000,00 | Bank              |
|                     |         | 10         |            | 20.11.2017        | pulstrain laure characteriter ( part part and a state of the |                  | 100.000.00 | Deals             |

Riwayat pembayaran adalah, rincian pembayaran yang sudah dilakukan oleh mahasiswa selama menjadi mahasiswa Universitas Bina Bangsa

#### **BAYAR TAGIHAN**

| Smart <b>C</b> amp      | us      |          |             |                                        |                | 0                        |
|-------------------------|---------|----------|-------------|----------------------------------------|----------------|--------------------------|
| MENU UTAMA              |         | Keua     | ngan s      | tudent Interface                       |                | 🍪 Home > Keuangan        |
| 🐣 Profil                |         |          |             |                                        |                | Pover Tegihan            |
| 🏛 Akademik              | Akd     |          |             | PROGRAM STUDI MANAJEMEN                |                | Dayar Taginah            |
| 📵 Keuangan              | Keu     | 🖸 Ri     | ncian Ta    | gihan sampai Tahun Akademik 20192      |                | Proses Pembayaran        |
| Riwayat                 |         |          |             | 5                                      |                | 💳 Atur Detail Pembayaran |
| 🛢 Riwayat               | Histori | No       | SMT         | Keterangan                             | Jumlah Tagihan |                          |
| Keluar Sistem           |         | 1        | 6           | Biaya Operasional Pendidikan (BOP)     | 995.000,00     |                          |
| F Sign Out              | Evit    | 2        | 6           | Biaya Kuliah SKS (Paket)               | 1.800.000,00   |                          |
| e <del>r</del> sign out |         | Jumla    | ah          |                                        | 2.795.000,00   |                          |
|                         |         |          |             |                                        |                |                          |
|                         |         |          |             |                                        |                |                          |
|                         |         |          |             |                                        |                |                          |
|                         |         |          |             |                                        |                |                          |
|                         |         |          |             |                                        |                |                          |
|                         |         |          |             |                                        |                |                          |
|                         |         | Copyrigh | nt © 2019-2 | 2021 SmartCampus. All rights reserved. |                | SmartCampus V 2.1        |

Manu Bayar tagihan membantu mahasiswa untuk melakukan pembayaran secara online dengan menggunakan Virtual Account BNI.

Cara melakukakan pembayaran :

- 1. Klik Menu Bayar Tagihan
- 2. Atur Detail Pembayaran

| 🛔 Profil                     |         |      |         |                                                         |                                                                                   |                                                                                                    | Mengatur Pembayaran                                                                                                    |
|------------------------------|---------|------|---------|---------------------------------------------------------|-----------------------------------------------------------------------------------|----------------------------------------------------------------------------------------------------|----------------------------------------------------------------------------------------------------|
| <ul> <li>Keuangan</li> </ul> | Keu     |      |         | OGRAM STUDI MANAJEMEN                                   |                                                                                   |                                                                                                    |                                                                                                    |
|                              |         | 🖲 Ri | ncian 1 | Fagihan sampai Tahun Akademik                           | 20192                                                                             |                                                                                                    | Petunjuk Pembayaran                                                                                                    |
| 🛢 Riwayat                    | Histori |      |         |                                                         |                                                                                   |                                                                                                    | <ul> <li>Jumlah tagihan adalah jumlah tagihan<br/>yang harus dibayarkan</li> <li>Jumlah pembayaran adalah jumlah yang</li> </ul>                                                                                                    |
|                              |         | No   | SMT     | Keterangan                                              | Jumlah Tagihan                                                                    | & Jumlah Pembayaran                                                                                      | akan dibayarkan atas tagihan                                                                                                    |
| 🗈 Sign Out                   | Exit    | 1    | 6       | Biaya Operasional Pendidikan (BOP)                      | 995000.00                                                                         | 995000                                                                                                   | <ul> <li>Rubah pembayaran jika tidak membayar<br/>sesuai tagihan, jika ingin membayar full</li> </ul>                                                                                                    |
|                              |         | 2    | 6       | Biaya Kuliah SKS (Paket)                                | 1800000.00                                                                        | 1800000                                                                                                  | biarkan sesuai dengan tagihannya.                                                                                                    |
|                              |         |      |         |                                                         |                                                                                   |                                                                                                    | <ul> <li>Klik 1. SIMPAN Setelah menyesuaikan<br/>iumlah pembayaran</li> </ul>                                                                                                    |
|                              |         |      |         | 1. Simpan 2. Kirim Rencana Per<br>Jur<br>Jumlah Rencana | <sup>mbayaran ke Virtual Ao</sup><br>mlah Tagihan<br>Pembayaran                   | count BNI<br>: IDR. 2.795.000,00<br>: IDR. 2.795.000,00                                                  | <ul> <li>Kili Z. Kirim Rencana Pembayaran ke<br/>Virtual Account BNI untuk melakukan<br/>pembayaran</li> <li>Silahkan lakukan pembayaran dengan<br/>menggunakan Nomor Virtual Account BNI<br/>8928011011700732 melalui Chanel</li> </ul> |
|                              |         |      |         |                                                         | · · · · · · · · · · · · · · · · · · ·                                             |                                                                                                    | oembayaran yang disediakan                                                                                                    |
|                              |         |      |         | <b>Parar</b><br>Awal<br>Pembayaran<br>Pembayaran /      | <b>mater Perser</b><br>Kuliah / KRS / KS<br>/ Cetak Kartu UT<br>/ Cetak Kartu UAS | tase Pembayaran<br>I 50 % : IDR. 1.987.500,00<br>S 75 % : IDR. 2.981.250,00<br>100 % : IDR. 3.975.000,00 | Jumlah Bisa di<br>rubah                                                                                                    |
|                              |         |      |         |                                                         |                                                                                   |                                                                                                    |                                                                                                    |

Pada menu atur pembayaran mahasiswa dapat menyesuaikan pembayaran yang akan dilakukan sesuai dengan jumlah yang akan dibayarkan dan mengacu kepada parameter presentase pembayaran yang sudah ditetapkan.

| SmartCampus |         | ≡ _  |          |                                    |                    | <u> </u>                                                                                       |
|-------------|---------|------|----------|------------------------------------|--------------------|------------------------------------------------------------------------------------------------|
| MENU UTAMA  |         | Keua | ngan     | Student Interface                  |                    | 🏟 Home > Keuangan                                                                              |
| 🐣 Profil    | <       |      |          |                                    |                    | Menunggu B & V & P                                                                             |
| 🏛 Akademik  | Akd     |      |          | PROGRAM STUDI MANAJEMEN            |                    | Menangga DATAR                                                                                 |
| E Keuangan  | Keu     | 🖸 Ri | ncian Re | encana Pembayaran Tahun Akadem     | ik 20192           | Proses Pembayaran                                                                              |
|             |         | No   | SMT      | Keterangan                         | Rencana Pembayaran | 🗹 Edit Rencana Pembayaran                                                                      |
| 🛢 Riwayat 🛛 | Histori | 1    | 6        | Biaya Operasional Pendidikan (BOP) | 995.000,00         | Tagihan ər , a sudah ada dan belum dibayarkan,<br>Batas , ktu pembayaran sampai dengan tanggal |
|             |         | 2    | 6        | Biaya Kuliah SKS (Paket)           | 1.000.000,00       | 2020-07-21 23:48:16                                                                            |
| 🗭 Sign Out  | Exit    | Juml | ah       |                                    | 1.995.000,00       | 2 Jam 59 Menit 54 Detik                                                                        |
|             |         |      |          |                                    |                    | No Virtual Account BNI                                                                         |
|             |         |      |          |                                    | Jumlah Bisa di     | 8928011011700732                                                                               |
|             |         |      |          |                                    | rubah              | Cetak Form Pembayaran                                                                          |
|             |         |      |          |                                    |                    | Ownload Petunjuk Pembayaran                                                                    |
|             |         |      |          |                                    |                    |                                                                                                |
|             |         |      |          |                                    | Cetak Rencana      |                                                                                                |
|             |         |      |          |                                    | Pembayaran         |                                                                                                |
|             |         |      |          |                                    |                    |                                                                                                |

#### Daftar Rencana Pembayaran

|             |         | DAFTAR RENCANA PEMBAYARAN (<br>NO. VIRTUAL ACCOUNT : 89280110117007              | DNLINE<br>32                                     |
|-------------|---------|----------------------------------------------------------------------------------|--------------------------------------------------|
| NIM<br>NAMA | :       | FAKULTAS : EKO<br>JURUSAN : MAN                                                  | NOMI DAN BISNIS<br>AJEMEN-S1                     |
| NO          | SMT     | JENIS PEMBAYARAN                                                                 | JUMLAH                                           |
| 1           | 6       | Biaya Operasional Pendidikan (BOP)                                               | IDR. 995.000,00                                  |
| 2           | 6       | Biaya Kuliah SKS (Paket)                                                         | IDR. 1.000.000,00                                |
|             |         | Jumlah                                                                           | IDR. 1.995.000,00                                |
|             |         | Biaya                                                                            | IDR. 5.000,00                                    |
|             |         | Jumlah Total Pembayaran                                                          | IDR. 2.000.000,00                                |
| Petun       | juk     |                                                                                  |                                                  |
| 1. Bay      | ar men  | ggunakan chanel yang disediakan, ATM BNI, ATM Bersama, Internet Banking BNI,     | Mobile Banking BNI dan OVO                       |
| 2. Bay      | ar Seb  | esar Jumlah Total Pembayaran IDR. 2.000.000,00                                   |                                                  |
| 3. Jatu     | ih temp | o Pembayaran 2020-07-21 23:48:16 , jika lewat dari tanggal 2020-07-21 23:48:16 t | agihan harus DIBUAT ULANG !!                     |
| 4. Lerr     | baran   | ni bukan bukti pembayaran                                                        |                                                  |
|             |         |                                                                                  | Printed by HAWASI FIRDAUS on 2020-07-21 20:46:48 |